## DAFTAR GAMBAR

| Gambar II.1 Cara Kerja Keylogger (Saefullah, 2017)                      | . 10 |
|-------------------------------------------------------------------------|------|
| Gambar III.1 Metode Konseptual                                          | . 22 |
| Gambar III.2 Sistematika Penelitian                                     | . 23 |
| Gambar IV.1 Ilustrasi Penyerangan                                       | . 26 |
| Gambar IV.2 Detail Mekanisme Penyerangan                                | . 29 |
| Gambar IV.3 Baris Perintah Keylogger New.ino                            | . 30 |
| Gambar IV.4 Lanjutan Baris Perintah Keylogger New.ino                   | . 31 |
| Gambar IV.5 Baris Perintah Menjalankan Powershell Sebagai Administrator | . 32 |
| Gambar IV.6 Baris Perintah Mematikan Firewall                           | . 32 |
| Gambar IV.7 Baris Perintah Mematikan Windows Defender                   | . 33 |
| Gambar IV.8 Mekanisme Pengunduhan File .ps1                             | . 33 |
| Gambar IV.9 Baris Perintah Mengunduh File KeyloggerScript.ps1           | . 33 |
| Gambar IV.10 Baris Perintah Menjalankan KeyloggerScript.ps1             | . 34 |
| Gambar IV.11 Baris Perintah KeyloggerScript.ps1                         | . 34 |
| Gambar IV.12 Lanjutan Baris Perintah KeyloggerScript.ps1                | . 35 |
| Gambar IV.13 Baris Perintah untuk Mengirim <i>Email</i>                 | . 36 |
| Gambar IV.14 Baris Perintah Fungsi Start-KeyLogger                      | . 37 |
| Gambar IV.15 Baris Perintah Method try-finally                          | . 38 |
| Gambar V.1 Membuka Powershell melalui Windows Run                       | . 39 |
| Gambar V.2 Tampilan Awal Powershell                                     | . 40 |
| Gambar V.3 Baris Perintah Mematikan Firewall                            | . 40 |
| Gambar V.4 Baris Perintah Mematikan Windows Defender                    | . 40 |
| Gambar V.5 Baris Perintah untuk Mengunduh File .ps1                     | . 41 |
| Gambar V.6 Lokasi Penyimpanan File .ps1                                 | . 41 |
| Gambar V.7 Baris Perintah Exit Powershell                               | . 42 |
| Gambar V.8 Tampilan Perintah Membuka Powershell Script                  | . 42 |
| Gambar V.9 Baris Perintah Menjalankan .ps1 Secara Background            | . 44 |
| Gambar V.10 Aktivitas Keyboard Pengguna                                 | . 44 |
| Gambar V.11 Email Hasil dari Perekaman Aktivitas Keyboard Pengguna      | . 45 |
| Gambar V.12 Isi dari File keylogger.txt                                 | . 45 |
| Gambar V.13 Aktivitas Keyboard Menggunakan On-Screen Keyboard           | . 46 |
| Gambar V.14 Email Hasil Keylogger Menggunakan On-Screen Keyboard        | . 46 |
| Gambar V.15 Isi Keylogger.txt Menggunakan On-Screen Keyboard            | . 47 |
| Gambar V.16 Aktivitas Perekaman Keystroke Pengguna 1                    | . 47 |
| Gambar V.17 Email Hasil Pengiriman Keylogger 1 Menit                    | . 48 |
| Gambar V.18 Isi File Keylogger.txt Selama 1 Menit                       | . 48 |
| Gambar V.19 Aktivitas Perekaman Keystroke Pengguna 2                    | . 49 |

| Gambar V.20 Email Hasil Pengiriman Keylogger 3 Menit                  | . 49 |
|-----------------------------------------------------------------------|------|
| Gambar V.21 Isi File Keylogger.txt Selama 3 Menit                     | . 50 |
| Gambar V.22 Aktivitas Perekaman Keystroke Pengguna 3                  | . 50 |
| Gambar V.23 Email Hasil Pengiriman Keylogger 5 Menit                  | . 51 |
| Gambar V.24 Isi File Keylogger.txt Selama 5 Menit                     | . 51 |
| Gambar V.25 Aktivitas Penggunaan Keyboard Pengguna 1                  | . 51 |
| Gambar V.26 Email Hasil Pengiriman Keylogger RunTime 1 & TimeToRun 2  | . 52 |
| Gambar V.27 Isi File keylogger.txt 1 Menit Pengiriman Pertama         | . 52 |
| Gambar V.28 Isi File keylogger.txt 1 Menit Pengiriman Kedua           | . 53 |
| Gambar V.29 Aktivitas Penggunaan Keyboard Pengguna 2                  | . 53 |
| Gambar V.30 Email Hasil Pengiriman Keylogger RunTime 3 & TimeToRun 2  | . 54 |
| Gambar V.31 Isi File keylogger.txt 3 Menit Pengiriman Pertama         | . 54 |
| Gambar V.32 Isi File keylogger.txt 3 Menit Pengiriman Kedua           | . 55 |
| Gambar V.33 Tampilan Error Saat Mengunduh File .ps1                   | . 55 |
| Gambar V.34 Kondisi Task Manager USB Keylogger Masih Terhubung        | . 56 |
| Gambar V.35 Kondisi Task Manager USB Keylogger Sudah Tidak Terhubung. | . 57 |